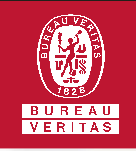

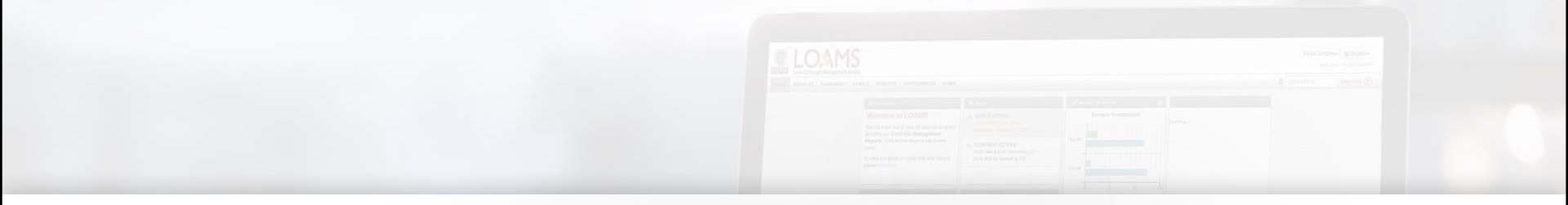

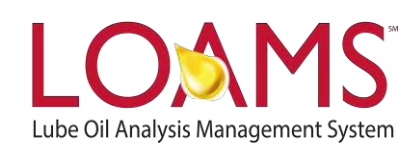

# **Quick Start Guide**

Labels (S Labels)

## **S-Labels**

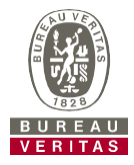

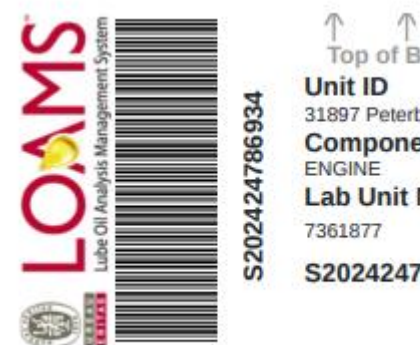

Top of Bottle 31897 Peterbilt 348 Component Lab Unit No S202424786934

- S-labels are pre-printed forms with QR codes generated from our LIMS system
- S-labels are used with a scanner when completing • the label process
- The S-label form must be filled out by hand and can • be registered online to complete the process
- If you are interested in starting the S-label • program please contact your system administrator

|                                                                                  | Equipment & Sample Sample Registration                                                    | Page 1 of 1 |
|----------------------------------------------------------------------------------|-------------------------------------------------------------------------------------------|-------------|
| BUREAU<br>VERITAS                                                                | TSTIB<br>S20250213061352<br>ORDER#: OR001023                                              | }<br>376    |
| Complete this form <u>o</u><br>1. You cannot registe<br>2. This is the first tim | <u>onty</u> if:<br>er samples in LOAMS<br>e you are submitting samples for this equipment |             |
| UNIT ID                                                                          |                                                                                           |             |
| COMPONENT SAI                                                                    | MPLED:                                                                                    |             |
| Engine                                                                           | (fuel type)                                                                               |             |
| Turbine                                                                          | ⊐Gas ⊐Steam                                                                               |             |
| Hydraulic                                                                        | Gearbox (Type)                                                                            |             |
| П Pump                                                                           | D Compressor (Type)                                                                       |             |
| □ New Oil                                                                        | Motor (Type)                                                                              |             |
| Other (describe)                                                                 |                                                                                           |             |
| Fuel consumed s                                                                  | ince last sample                                                                          |             |
| Miles / hours sinc                                                               | e new / o'haul                                                                            |             |
| Miles / hours sinc                                                               | e oil change                                                                              |             |
| Makeup oil addeo                                                                 | d Gal/Q15/L Filter changed? Y N                                                           |             |
| Sample date                                                                      | Oil changed? Y N                                                                          |             |
| UNIT/COMPONENT                                                                   | INFORMATION (Complete on first sample or as needed)                                       |             |
| Unit Mfg / Model                                                                 |                                                                                           |             |
| Component Mfg /                                                                  | Model                                                                                     |             |
| Oil Mfg / Brand or                                                               | type / Grade                                                                              |             |
| Sump capacity                                                                    | Gal / Qts / L Oil additives                                                               |             |
| Coolant type, add                                                                | itives                                                                                    |             |
| Filter type, rating                                                              | No. Filters                                                                               |             |
| Sample submitte                                                                  | d by:                                                                                     |             |
| Company                                                                          |                                                                                           |             |
| Attn:                                                                            | li li li li li li li li li li li li li l                                                  |             |
| Address                                                                          |                                                                                           |             |
| City                                                                             | State Zip                                                                                 |             |
| Phone(                                                                           | Email                                                                                     |             |
| Unit / Component                                                                 | Work Site                                                                                 |             |
| Comments: (Recei                                                                 | nt Maintenance, abnormal conditons, etc.) *<br>교                                          |             |

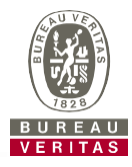

### Step One: Select Component(s)

You get directed to the labels wizard

when you click the labels tab. There are two steps to create a label: Select Component(s) and Label(s) Details. In step one, you can add components by selecting the magnifying box.

| Wizard | History           |                    |           |   |
|--------|-------------------|--------------------|-----------|---|
| 1 Se   | lect Component(s) | 2 Label(s) Details |           |   |
|        |                   | Add Com            | ponent(s) |   |
|        |                   |                    |           | ٩ |
|        |                   |                    |           |   |

| Wizard History      |                    |                |                 |                      |                  |        |
|---------------------|--------------------|----------------|-----------------|----------------------|------------------|--------|
| Select Component(s) | 2 Label(s) Details |                |                 |                      |                  | NEXT 🗲 |
|                     | Add Component(s)   |                |                 | Saved Component List |                  |        |
|                     |                    | ٩              |                 | - Select -           | - SAVE Clear All |        |
|                     | COMPONENT          | COMPONENT MAKE | COMPONENT MODEL | COMPONENT SERIAL     | UNIT ID          |        |
|                     |                    |                |                 |                      |                  |        |
|                     |                    |                |                 |                      |                  | NEXT 🔸 |

**Labels Wizard** 

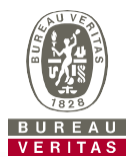

#### Step One: Select Component(s)

Once you select the magnifying

box to add component(s), you can search by customer name, worksite, unit ID, unit serial number, component type, component serial number, and component make/model. Once you find the correct component, select the check box and press OK. After that, press next to move to the second step in the label process.

| Wizard | History                               |   |
|--------|---------------------------------------|---|
| 1 Sel  | ect Component(s) (2) Label(s) Details |   |
|        | Add Component(s)                      |   |
|        |                                       | ٩ |

#### SELECT ONE OR MORE COMPONENTS

|        | CUSTOMER<br>abc company | WORKSITE \$ | UNIT ID 💠 | UNIT SERIAL \$ | COMPONENT \$       | COMPONENT SERIAL | ţ. |
|--------|-------------------------|-------------|-----------|----------------|--------------------|------------------|----|
|        | ABC Company             | Worksite 1  | 647836    | 12345          | TRANSMISSION - MA  | 12345            | -  |
|        | ABC Company             | Worksite 1  | 647836    | 12345          | FRONT DIFFERENTIAL | 12345            |    |
|        | ABC Company             | Worksite 1  | 647836    | 12345          | STEERING           | 12345            |    |
|        | ABC Company             | Worksite 1  | 647836    | 12345          | COOLING SYSTEM     | 12345            |    |
|        | ABC Company             | Worksite 1  | 647836    | 12345          | ENGINE             | 12345            |    |
|        | ABC Company             | Worksite 1  | 647836    | 12345          | REAR DIFFERENTIAL  | 12345            |    |
|        | ABC Company             | Worksite 1  | 647836    | 12345          | HYDRAULIC          | 12345            |    |
|        | ABC Company             | Worksite 1  | 647836    | 12345          | TRANS-AUTO         | 12345            |    |
|        | ABC Company             | Worksite 1  | 834713    |                | DIFFERENTIAL       | D                |    |
| •      | ABC Company             | Worksite 1  | 834713    |                | FNGINF             | F                | +  |
| howing | 10 rows                 |             |           |                | 10                 | of 6 < < 🚥 >     | »  |

CANCEL OK

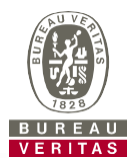

#### Step Two: Label(s) Details

Here you can add the sampled date, unit age information and lube information.

Anything that is highlighted in blue is required to submit a label. **Make sure to scan or type in the S-tracking number exactly as it is listed on your label**. As a note, you can leave the tracking number field blank as a tracking number will get assigned once you submit the sample information.

| Wizar   | d History                       |                 |           |     |          |   |            |                 |   |                                    |        |          |
|---------|---------------------------------|-----------------|-----------|-----|----------|---|------------|-----------------|---|------------------------------------|--------|----------|
| $\odot$ | Select Component(s) (2) Label(s | (s) Details     |           |     |          |   |            |                 |   |                                    | ← ВАСК | FINISH 🗲 |
| FA      | AST FILL-IN 🗸                   |                 |           |     |          |   |            |                 |   |                                    |        |          |
| 3       | 1897 / ENGINE                   | 4               | Unit Age: |     |          |   | Lube Age:  |                 |   | Last Sample: 02/13/2025            |        |          |
| s       | ampled Date*                    | Tracking Number | Unit Age* | Age | e Units* |   | Lube Age*  | Lube Service*   |   | Lube*                              |        |          |
|         | 02/13/2025                      | S2024127578637  | 1950      | H   | ir       | • | 1950       | Sampled         | • | CASTROL VECTON LONG DRN CK-4 10W30 | ٩      |          |
| c       | omment                          |                 |           |     |          |   | Lube Added | Filter Changed* |   | Request Oil Type                   |        |          |
|         |                                 |                 |           |     |          |   |            | Yes             | • |                                    |        |          |
|         |                                 |                 | h         |     |          |   |            |                 |   |                                    |        |          |
|         |                                 |                 |           |     |          |   |            |                 |   |                                    |        |          |
| C       | ANCEL                           |                 |           |     |          |   |            |                 |   |                                    | ← ВАСК | FINISH 🗲 |

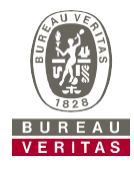

#### Step Two: Label(s) Details

You can also use the fast fill-in to save time when submitting multiple samples. Click on the fast fill-in icon. You can enter data for as many fields as you want. Once you are done, press apply and notice the data appears for the samples below.

| Wizard History      |                    |  |
|---------------------|--------------------|--|
| Select Component(s) | 2 Label(s) Details |  |
| FAST FILL-IN 🗸      |                    |  |

| History                                 |              |            |                   |
|-----------------------------------------|--------------|------------|-------------------|
| Select Component(s) (2 Label(s) Details |              |            | ← BACK SUBMIT →   |
| FAST FILL-IN V                          |              |            |                   |
| Sampled Date                            | Unit Age     | Age Units  | Lube              |
| 05/24/2023                              | 10000        | Hr •       | MOBIL SHC ISO 320 |
| Lube Age                                | Lube Service | Lube Added | Filter Changed    |
|                                         | Sampled -    |            | No                |
| Comment                                 |              |            |                   |
|                                         |              |            |                   |
| 1                                       |              |            |                   |
|                                         | A            | .PPLY      |                   |
|                                         |              |            |                   |

### Step Two: Label(s) Details

After the required data is entered, press submit.

A pop-up screen will appear letting you know that the tracking numbers are automatically generated. Once you press "OK" you will be taken to the history tab. The samples that were submitted will be automatically checked off to make printing labels easier.

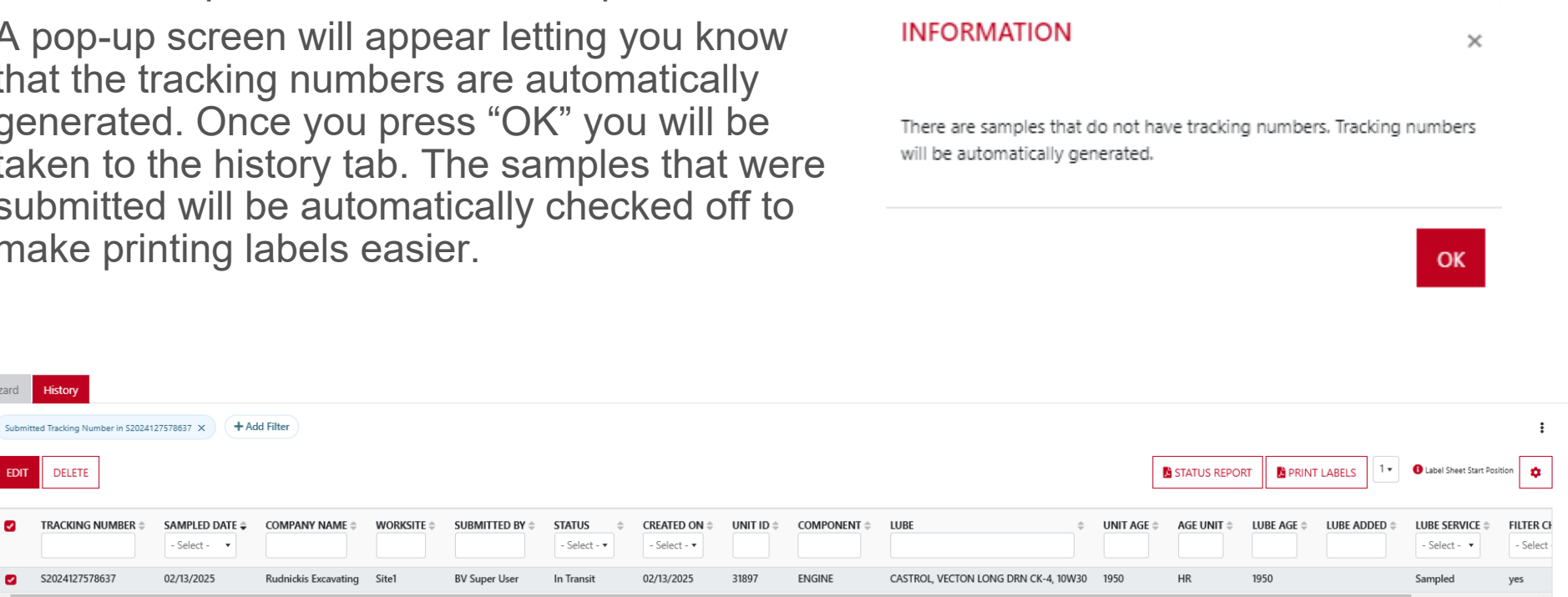

DELETE

S2024127578637

Showing 25 rows

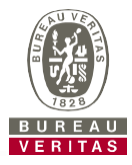

### **Printing Labels**

Click the print labels icon to generate the labels. A new tab will pop up with the labels.

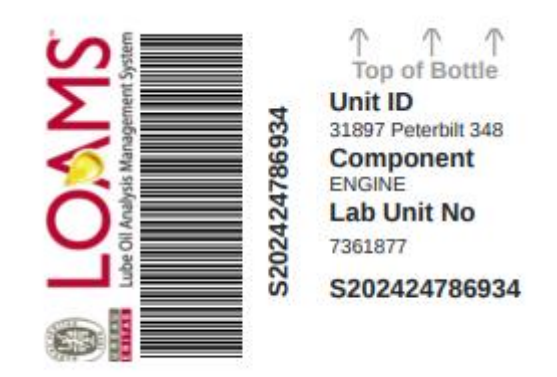

| wizar | a 📕     | History                    |                 |                      |             |                 |                        |                               |            |              |                                      |             |              |              |               |                         |           |
|-------|---------|----------------------------|-----------------|----------------------|-------------|-----------------|------------------------|-------------------------------|------------|--------------|--------------------------------------|-------------|--------------|--------------|---------------|-------------------------|-----------|
| SL    | bmitted | Tracking Number in S202412 | 27578637 × + Ad | dd Filter            |             |                 |                        |                               |            |              |                                      |             |              |              |               |                         | :         |
| E     | DIT     | DELETE                     |                 |                      |             |                 |                        |                               |            |              |                                      | l           | STATUS REPOR | RT 📙 PRINT L | ABELS 1       | Label Sheet Start Posit | ion 🗘     |
|       |         | RACKING NUMBER \$          | SAMPLED DATE 🖨  | COMPANY NAME         | WORKSITE \$ | SUBMITTED BY \$ | STATUS<br>- Select - • | CREATED ON \$<br>- Select - ▼ | UNIT ID \$ | COMPONENT \$ | LUBE \$                              | UNIT AGE \$ | AGE UNIT \$  | LUBE AGE \$  | LUBE ADDED \$ | LUBE SERVICE \$         | FILTER CF |
|       | S       | 2024127578637              | 02/13/2025      | Rudnickis Excavating | Site1       | BV Super User   | In Transit             | 02/13/2025                    | 31897      | ENGINE       | CASTROL, VECTON LONG DRN CK-4, 10W30 | 1950        | HR           | 1950         |               | Sampled                 | yes       |
| Sho   | wing 2  | 5 rows                     |                 |                      |             |                 |                        |                               |            |              |                                      |             |              |              |               | 1                       | ×         |

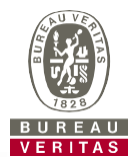

### **Printing Labels**

You can print the labels and stick them onto you sample to send to the lab.

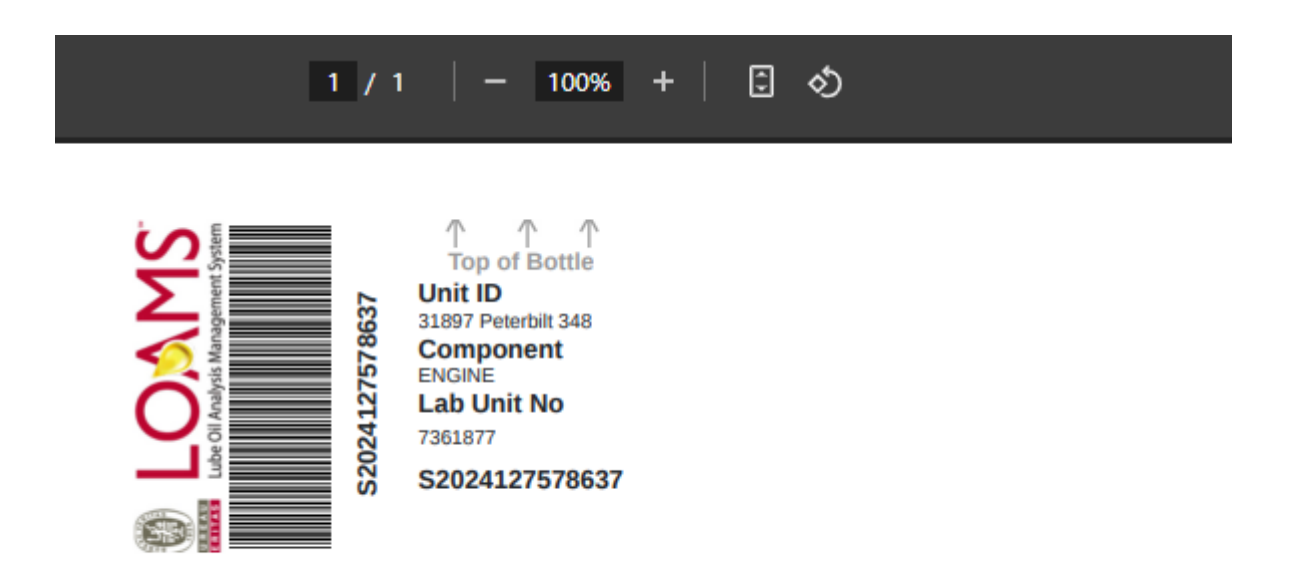

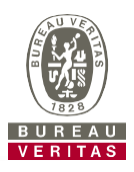

# Label Do's

- Register your labels online before sending them to the lab
- Fill out labels completely and correctly Missing information reduces the accuracy of used oil analysis reporting
- Affix label to the bottle correctly
- The barcode should be vertical
- Make sure the lid is on securely
- Confirm the sample matches what was registered online

# Label Don'ts

- Do not use a label for more than one sample
- Do not write on labels If you need to make changes you can do so as long as it has not been received by the lab

# **Filter History**

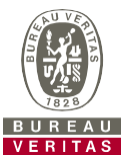

| 0       | Lube Cil Analysis Nanagement System |                              |                              |                   |               |         |                               |                                       |             |            |               | Need Help                    | Search                    | (a) John Doe |
|---------|-------------------------------------|------------------------------|------------------------------|-------------------|---------------|---------|-------------------------------|---------------------------------------|-------------|------------|---------------|------------------------------|---------------------------|--------------|
| VERITAS | HOME ACTIONS S                      | AMPLES LABELS EQ             | UIPMENT ANALYTICS            | REPORTS DISTRIBUT | ON ADMIN PREF | ERENCES |                               |                                       |             |            |               |                              |                           |              |
| Wizard  | History                             |                              |                              |                   |               |         |                               |                                       |             |            |               |                              |                           |              |
| +4      | dd Filter                           |                              |                              |                   |               |         |                               |                                       |             |            |               |                              |                           | :            |
| EDI     | T DELETE                            |                              | V                            |                   |               |         |                               |                                       |             |            | STATUS REPORT | PRINT LABELS                 | 1 • C Label Sheet Start F | Position 💠   |
|         | TRACKING NUMBER \$                  | SAMPLED DATE<br>- Select - * | COMPANY NAME<br>ABC Worksite | SUBMITTED BY 🖨    | STATUS \$     |         | COMPONENT                     | ¢                                     | UNIT AGE \$ | AGE UNIT 🗘 | LUBE AGE      | LUBE SERVICE<br>- Select - * | FILTER CHANGED  CO        | OMMENT 🗘     |
| 0       | E202305314969                       | 05/26/2023                   | ABC Worksite                 | John Doe          | In Transit    | 234562  | HYDRAULIC                     | CONOCO, HYDROCLEAR EP GO 220, ISO 220 | 6700        | HR         | 6700          | Sampled                      | yes                       |              |
|         | E202305319214                       | 05/26/2023                   | ABC Worksite                 | John Doe          | In Transit    | 234562  | ENGINE                        | CONOCO, HYDROCLEAR EP GO 220, ISO 220 | 6700        | HR         | 6700          | Sampled                      | yes                       |              |
|         | E202305319426                       | 05/26/2023                   | ABC Worksite                 | John Doe          | In Transit    | 234562  | DIFFERENTIAL                  | CONOCO, HYDROCLEAR EP GO 220, ISO 220 | 6700        | HR         | 6700          | Sampled                      | yes                       |              |
|         | E202305317429                       | 05/26/2023                   | ABC Worksite                 | John Doe          | In Transit    | 234562  | REAR DIFFERENTIAL             | CONOCO, HYDROCLEAR EP GO 220, ISO 220 | 6700        | HR         | 6700          | Sampled                      | yes                       |              |
|         | E202305317058                       | 05/26/2023                   | ABC Worksite                 | John Doe          | In Transit    | 234562  | FRONT DIFFERENTIAL            | CONOCO, HYDROCLEAR EP GO 220, ISO 220 | 6700        | HR         | 6700          | Sampled                      | yes                       |              |
|         | E202305312910                       | 05/26/2023                   | ABC Worksite                 | John Doe          | In Transit    | 234562  | TRANS-AUTO                    | CONOCO, HYDROCLEAR EP GO 220, ISO 220 | 6700        | HR         | 6700          | Sampled                      | yes                       |              |
|         | E202305318308                       | 05/26/2023                   | ABC Worksite                 | John Doe          | In Transit    | 234562  | STEERING                      | CONOCO, HYDROCLEAR EP GO 220, ISO 220 | 6700        | HR         | 6700          | Sampled                      | yes                       |              |
|         | E202305312099                       | 05/26/2023                   | ABC Worksite                 | John Doe          | In Transit    | 234562  | COOLING SYSTEM                | CONOCO, HYDROCLEAR EP GO 220, ISO 220 | 6700        | HR         | 6700          | Sampled                      | yes                       |              |
|         | E202305317722                       | 05/26/2023                   | ABC Worksite                 | John Doe          | In Transit    | 234562  | TRANSMISSION - MANUAL         | CONOCO, HYDROCLEAR EP GO 220, ISO 220 | 6700        | HR         | 6700          | Sampled                      | yes                       |              |
|         | E202305314474                       | 05/26/2023                   | ABC Worksite                 | John Doe          | In Transit    | 234562  | HYBRID HYDRAULIC DRIVE SYSTEM | CONOCO, HYDROCLEAR EP GO 220, ISO 220 | 6700        | HR         | 6700          | Sampled                      | yes                       |              |

The *Filter History* link lets you search for previously submitted samples. You can filter by tracking number, company name, submitted by, unit ID, status and more.

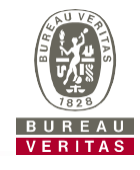

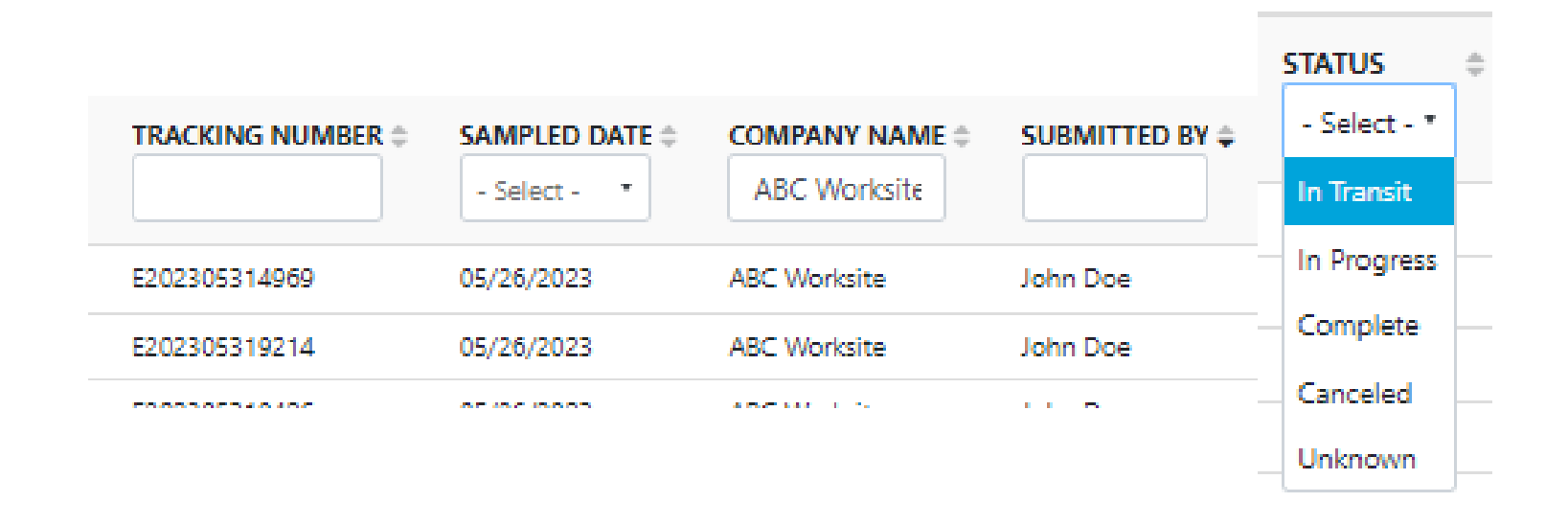

You can track a sample by viewing the **Status**. There are five different status options that will display:

In Transit – This sample has not been received by the lab

In Progress - This sample has been received by the lab and is processing

**<u>Complete</u>** – The sample is complete – click the link to view the report

**Cancelled** - This sample has been cancelled after getting registered

<u>Unknown</u> – Unknown status

## **Modify/Delete a Label**

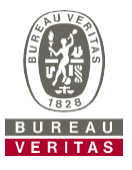

| Wizard | History       |                |                              |                |                        |            |
|--------|---------------|----------------|------------------------------|----------------|------------------------|------------|
| + Add  | l Filter      |                |                              |                |                        |            |
| EDIT   | DELETE        |                |                              |                |                        |            |
|        |               | SAMPLED DATE 🗢 | COMPANY NAME<br>ABC Worksite | SUBMITTED BY 🜩 | STATUS<br>- Select - * | UNIT ID \$ |
|        | E202305314969 | 05/26/2023     | ABC Worksite                 | John Doe       | In Transit             | 234562     |
|        | E202305319214 | 05/26/2023     | ABC Worksite                 | John Doe       | In Transit             | 234562     |
|        | E202305319426 | 05/26/2023     | ABC Worksite                 | John Doe       | In Transit             | 234562     |
|        |               |                |                              |                |                        |            |

| REMOVE SAMPLE                      | ×         |
|------------------------------------|-----------|
| Do you want to delete this sample? |           |
|                                    | CANCEL OK |

You can modify or delete information on a label as long as the sample status says "*In Transit*". To do so, find the label and click the check box on the right. Once the label has been selected, then click "Delete". Another window will pop up and select "OK".

### **Status Report**

R

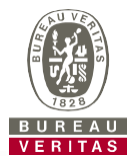

ō

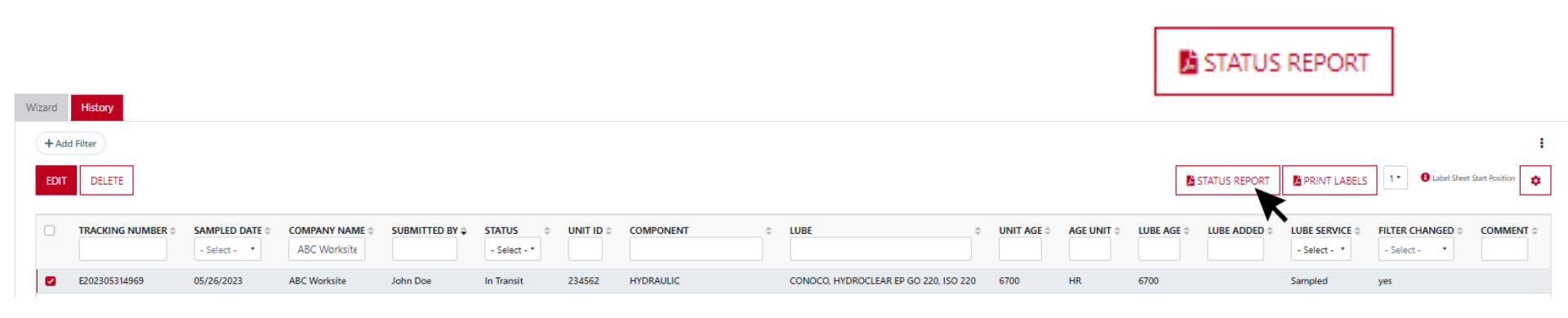

|                                              |                 | 1 /            | 1   — 1009      | % +   L          | )        |             |                       |               |                  |                  |                                        |
|----------------------------------------------|-----------------|----------------|-----------------|------------------|----------|-------------|-----------------------|---------------|------------------|------------------|----------------------------------------|
| O Analysis Management System Sample Submitte |                 |                |                 |                  |          |             |                       |               | tted I           | History          |                                        |
| port Date : 05/3<br>port User : Johr         | 1/2023<br>n Doe |                |                 |                  |          |             |                       |               |                  | Start D<br>End D | Date : 05/26/2023<br>Date : 05/26/2023 |
| Sample Date                                  | Status          | User Submitted | Tracking Number | Unit ID Comp     | Unit Age | Lube<br>Age | Lube                  | Lube<br>Added | Filter<br>Change | Lube<br>Service  | Comments                               |
| 05/26/2023                                   | In Transit      | John Doe       | E202305314969   | 234562 HYDRAULIC | 6700 HR  | 6700        | CONOCO, HYDROCLEAR EP |               | Yes              | Sampled          |                                        |

The *Status Report* button lets you generate a printable PDF report of recent samples that were submitted. To print a report, select the checkboxes next to the label(s) you would like to print and click *Status Report*. A new window will open up with your report.

GO 220, ISO 220

# LOAMS - The Lube Oil Analysis Management System

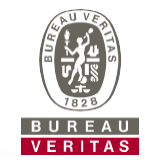

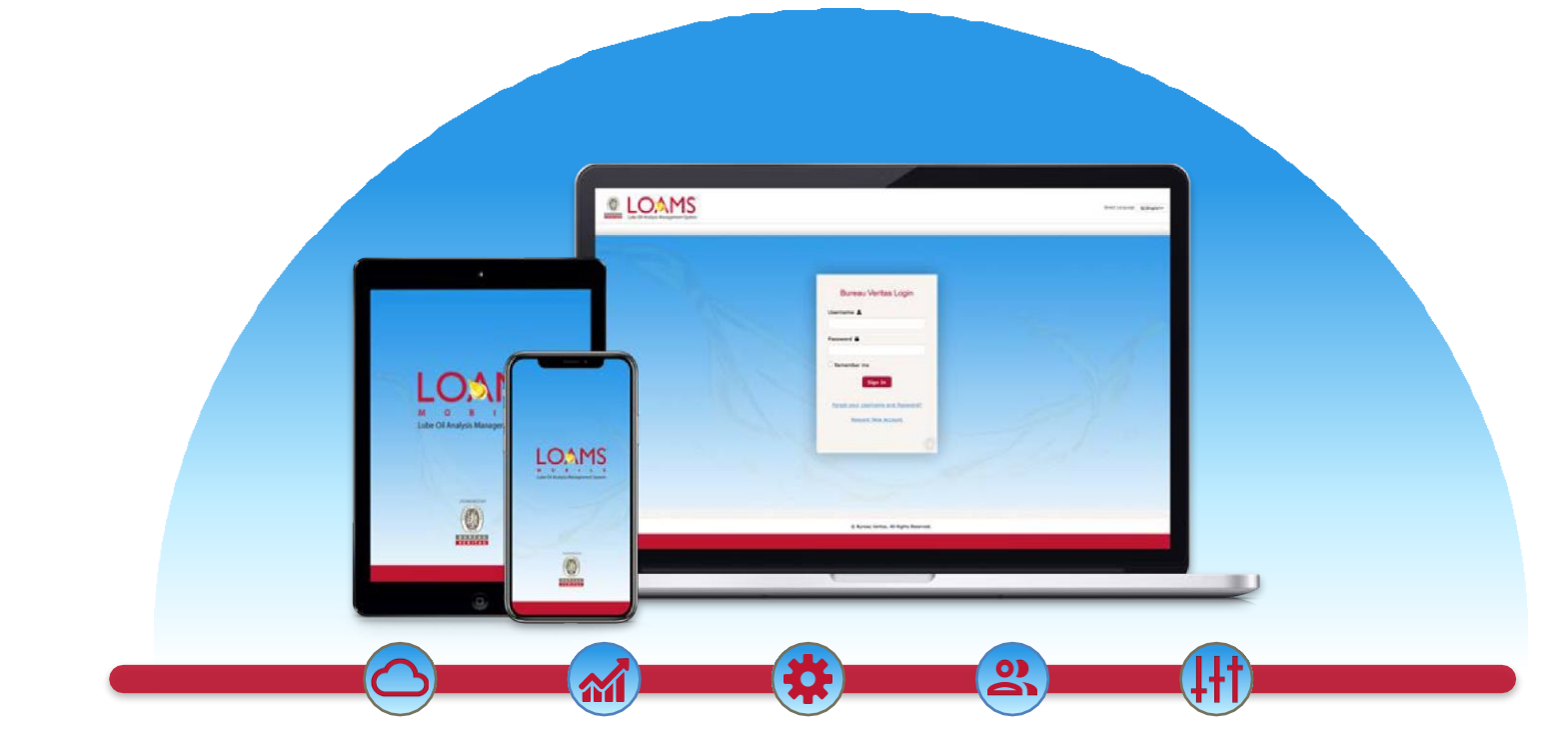

LOAMS — The Lube Oil Analysis Management System — by Bureau Veritas gives you access to real-time oil analysis data from your computer, tablet or mobile device. LOAMS is:

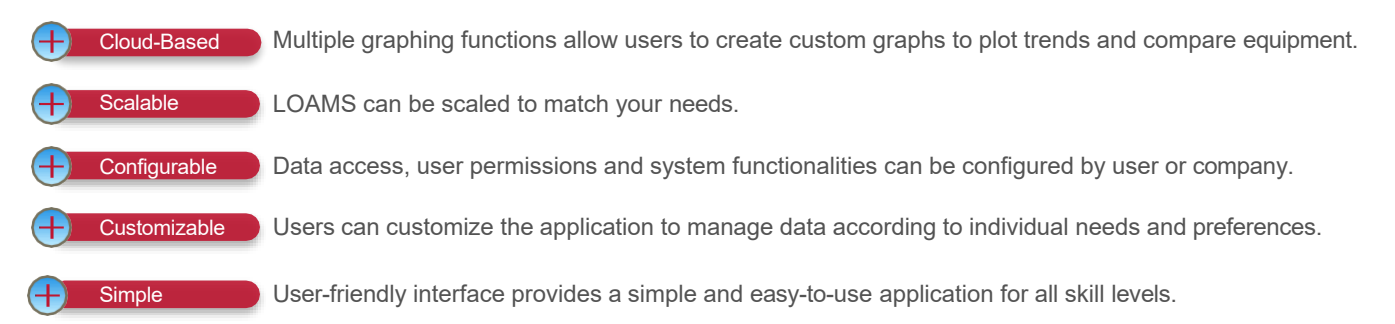

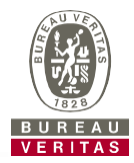

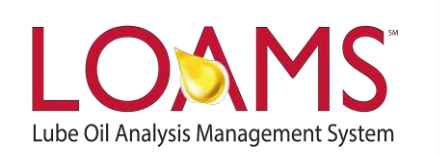

#### LOAMS SUPPORT DESK

Phone: 1.800.655.4473 Email: LOAMS@us.bureauveritas.com

LOAMS Platform | LOAMS Resource Center

Download the LOAMS Mobile App today: